# NAF - Look at Spool File - Function 22

With this function, all reports on the spool file can be displayed in hexadecimal format, including pointer information.

When you invoke this function, the **Display Spool File** window appears.

```
*** Natural Spool Administration ***
Time 15:03:39
                                                               Date 2002-10-23
User SAG
                                   Мепи
                                                               File 7/411
+----- Display Spool File 7/411 -----+
1
                                        1
                                               Information
        by Job Number
by Destination/Form !
Records with status In Use !
!
1
   1
   2
                                               20 Cross-Reference
1
   3
                                              21 Statistics
1
   4
                                              22 Look at Spool File
1
   5
        Records of a Report
                                     !
                                               23 CALLNAT Handling
1
   6
        by Job Number
1
                                         1
!
         (output to printer 1)
                                         Т
!
!
                                         !
                                                Control Functions
!
                                         !
                                                40 Check Spool File
!
                                         1
!
                                         !
                                                41 Logging Data
1
         Exit
                                         !
                                                42 Create Test Reports
   .
1
                                         !
                                                43 Delete Reports by Date
1
   Command / _ /
                                         1
+-----
Enter values.
Command ===>
Enter-PF1---PF2---PF3---PF4---PF5---PF6---PF7---PF8---PF9---PF10--PF11--PF12---
      Help Menu Exit JobNo De/Fo Used All
                                                Point
                                                                        Canc
```

This chaptercovers the following topics:

- By Job Number Function 22.1
- By Destination/Form Function 22.2
- Records with Status In Use Function 22.3
- All Records Output to Screen Function 22.4
- Records of a Report Function 22.5
- All Records Output to Printer 1 Function 22.6

#### By Job Number - Function 22.1

When you invoke this function, you can specify a job number or press Enter to select a job number from a list.

The specified job is then shown, for example:

```
+-- Look for Record 00000001 Occ. 1 Status Record In Use File 7/411
I St. Job.No. Rec.Gr. Pre. Gr. Next Gr. La.R.Gr. Pag.i.Gr. Pag.i.Re.I
I 10 00000001 1 0000000 / 0000000 0000001 / 0000001 I
+-----
� �?TEST LINE PRINTER 80 CHARACTERS LONG
                                 Line 0001 1
0503 \\ C352303955079953590800381913359203657000000000000000000000000395500001001
0:10:38
+-----+
000000000000000 I Function : Display by Job Number
0000000000000000 +-----
                               Ι
Occurrence 1 of record. Press Enter to continue.
Command ===>
Enter-PF1---PF2---PF3---PF4---PF5---PF6---PF7---PF8---PF9---PF10--PF11--PF12---
  Help Menu Exit
                   Occ + Occ - Canc
```

For each record of the spool file, the 2 KB data block is shown by 8 occurrences with 250 bytes. The data are displayed in alphanumeric and vertical hexadecimal format.

#### **Example:**

In vertical hexadecimal format, the string TEST in the above screen is displayed as follows:

ECEE 3523

This corresponds to the following horizontal hexadecimal notation:

E3C2E2E3

Values not displayable in alphanumeric format are shown as question marks (?).

Depending on the selected function, the end of a 2 KB block is marked with EOB or the end of a report is marked with EOR.

At the top of the screen, general information is provided:

| Field     | Description                             |
|-----------|-----------------------------------------|
| Record    | Internal record number.                 |
| 0cc.      | Current occurrence of a 2 KB block.     |
| Status    | Current status of record.               |
| St.       | Internal value for status.              |
| Job No.   | Current job number of an active report. |
| Pre. Gr.  | Previous group number.                  |
| Next Gr.  | Next group number.                      |
| La.R.Gr.  | Last record in current group.           |
| Pag.i.Gr. | Current page number in group.           |
| Pag.i.Re. | Current page number in record.          |

When you press Enter, the next occurrence of the pointer is shown.

#### **Protected Reports**

If a report is protected, only the pointer information is shown. The report itself is invisible, as in the following example:

+----- Look for Record 00000001 Occ. 1 with Status Protected I St. Job.No. Pre. Gr. Next Gr. La.R.Gr. Pag.i.Gr. Pag.i.Re. I I 00 00000001 00000000 / 0000000 0000001 0000001 / 0000001 I \_\_\_\_\_ 2002-09-27 10:10:41:2 2002-09-27 10:10:38:2 Occurence 1 of pointer. Press Enter to continue. Command ===> Enter-PF1---PF2---PF3---PF4---PF5---PF6---PF7---PF9---PF10--PF11--PF12---Canc Help Menu Exit 0cc + 0cc -

#### **By Destination/Form - Function 22.2**

When you invoke this function, you can specify a Destination/Form, or press Enter to select a Destination/Form from a list.

The specified Destination/Form is then shown. See *Function 22.1* for information on the contents of the resulting screen.

### **Records with Status In Use - Function 22.3**

When you invoke this function, all records that are currently used are shown. See *Function 22.1* for information on the contents of the resulting screen.

#### All Records - Output to Screen - Function 22.4

When you invoke this function, you can specify a start value, or press Enter to start with the first record.

The spool file records are then shown. See *Function 22.1* for information on the contents of the resulting screen.

## **Records of a Report - Function 22.5**

When you invoke this function, you can specify a job number, or press Enter to select a job number from a list.

The report pointers for the specified job are then shown.

```
Time 15:10:01
                *** Natural Spool Administration ***
                                               Date 2002-10-23
User SAG
                    Show Records of a Report
                                               File 7/411
Job No. F Pointer Prev. Gr Next Gr. La. R/Gr Prev.Re. Next Re. Pag/Gr Pag/Re
S 00000058 0000000 0000005B 0000005A 0000000 00000059
88
                                                     2
                                                          1
                                                    2
        00000059 0000000 000005B 000005A 0000058 000005A
                                                          1
                                                    2
         0000005A 0000000 000005B 0000005A 00000059 00000000
                                                          2
       * 0000005B 00000058 0000005E 0000005D 00000000 0000005C
                                                    3
                                                          2
         0000005C 00000058 0000005E 0000005D 0000005B 0000005D
                                                    3
                                                          2
         0000005D 00000058 0000005E 0000005D 0000005C 00000000
                                                          3
                                                     3
                                                          3
       * 0000005E 0000005B 0000000 0000060 0000000 0000005F
                                                     4
         0000005F 0000005B 0000000 00000060 0000005E 00000060
                                                     4
                                                          4
       E 00000060 000005B 0000000 0000060 000005F 0000000
                                                          4
                                                     4
         3 used Groups 9 used Records 0 unused Records
      18.000 allocated
                        18.000 used
                                              0 unused Bytes
End of Report. Enter function, mark with cursor or press PF key
Command ===>
Enter-PF1---PF2---PF3---PF4---PF5---PF6---PF7---PF8---PF9---PF10--PF11--PF12---
    Help Menu Exit
                                        Bot -
                                                 Top Canc
                                    +
```

For each pointer, information concering next group, next record, previous group, previous record and the last record in a group is shown.

The flag in front of a line indicates the following:

| Flag | Description      |
|------|------------------|
| S    | Start of report. |
| *    | Start of group.  |
| Е    | End of report.   |

At the end of the report, information on the used space is given.

To display information on a specific pointer of the report, mark the corresponding value and press Enter. See *Function 22.1* for information on the contents of the resulting screen.

## All Records - Output to Printer 1 - Function 22.6

When you invoke this function, you can specify a job number, or press Enter to select a job number from a list.

The job specified is printed to the assigned Printer 1 by using the format described for Function 22.1.